Explications des horaires 2019-2020 :

- pour les étudiants <u>non inscrits</u> => il est possible de rechercher l'horaire d'un cours ou d'une filière via le programme de cours, mais sans indication des locaux (<u>https://www.horaires.uliege.be</u>).
- pour les étudiants <u>inscrits mais qui n'ont pas de P.A.E.</u> (avec l'identifiant s... et mot de passe ULiège) => Vous accédez à votre horaire en suivant le lien « Mon horaire de cours » sur votre MyULiège (qui ouvre un « calendar »). Vous devez effectuer la recherche de l'horaire d'un (ou plusieurs) cours ou d'une filière et vous obtiendrez tous les détails, y compris les locaux. Vous pouvez utiliser les critères de recherche par cours ou filière.

| Événement                                                    | S1BIOLO          | 1B1 (Bac. sc   |           |                 |             |                                                                                                    |            | ^           |
|--------------------------------------------------------------|------------------|----------------|-----------|-----------------|-------------|----------------------------------------------------------------------------------------------------|------------|-------------|
| 14/09/2018 09:30-11:00                                       | Туре             |                | Ressour   | e(s)            |             |                                                                                                    |            |             |
| Category: Séance information/accueil<br>Cours: MANIF-Accueil | Section          | ons et groupes | × S1BI    | 0L01B1 (Bac. sc |             |                                                                                                    |            | ×           |
| ection et groupe                                             |                  |                |           |                 |             |                                                                                                    |            |             |
| StBIOLO1D1 (Base on kiel, (Blood))                           | Aujourd'hu       | ui < >         |           | 10 – 16 s       | ept. 2018 🏻 |                                                                                                    | Semaine Jo | Mon plannin |
| Url:                                                         |                  | lun. 10/9      | mar. 11/9 | mer. 12/9       | jeu. 13/9   | ven. 14/9                                                                                                 | sam. 15/9  | dim. 16/9   |
|                                                              | Toute la journée |                |           |                 |             |                                                                                                    |            |             |
|                                                              |                  |                |           |                 |             |                                                                                                    |            |             |
|                                                              | 08               |                |           |                 |             |                                                                                                    |            |             |
|                                                              | 08               |                |           |                 |             | 09:00 - 12:00<br>Séance 09:30 - 11:00                                                                     |            |             |
|                                                              | 08<br>09<br>10   |                |           |                 |             | 09:00 - 12:00<br>Séance 09:30 - 11:00<br>information Séance<br>MANIF-Accuinformation<br>B7a A500 (Subabic |            |             |

Pour une recherche, le sélecteur « Type » consiste en un menu déroulant avec les choix suivants :

*Cours* : insérer le code ou l'intitulé du cours (il est possible d'encoder plusieurs cours les uns à la suite des autres afin d'avoir un horaire global)

**Sections et groupes**: insérer la lettre de votre faculté suivie du chiffre 1 si vous cherchez un horaire de bachelier (S1...) ou du chiffre 2 si vous cherchez un horaire de master (S2...) ou 3 pour les masters de spécialisation.

 pour les étudiants <u>inscrits et qui ont validé leur cursus/PAE depuis 24h</u> => Vous accédez directement à votre horaire personnalisé en suivant le lien « Mon horaire de cours » sur votre MyULiège (qui ouvre un « calendar »).

## Remarques :

- une fois qu'on a tapé 2 lettres (ou 1 chiffre et 1 lettre), le choix est possible dans un menu déroulant. Ce Menu se restreint au fur et à mesure qu'on encode plus de caractères.
- calendrier et affichage : il est possible d'aller à une date choisie en cliquant sur le petit calendrier à côté des dates en gras. Il y a également un sélecteur de date dans le Menu noir en haut de page. On choisit dans les onglets à droite d'afficher le planning par semaine ou par jour.
- détails de l'événement (masquer en cliquant sur la flèche à droite de ce cadre ; visualiser en double-cliquant sur un événement)
- il y a moyen de combiner les recherches => par exemple afficher l'horaire de 2 sections ou personnes, plusieurs cours, etc, en parallèle.